Information on measures to take when you cannot watch mobile video lectures

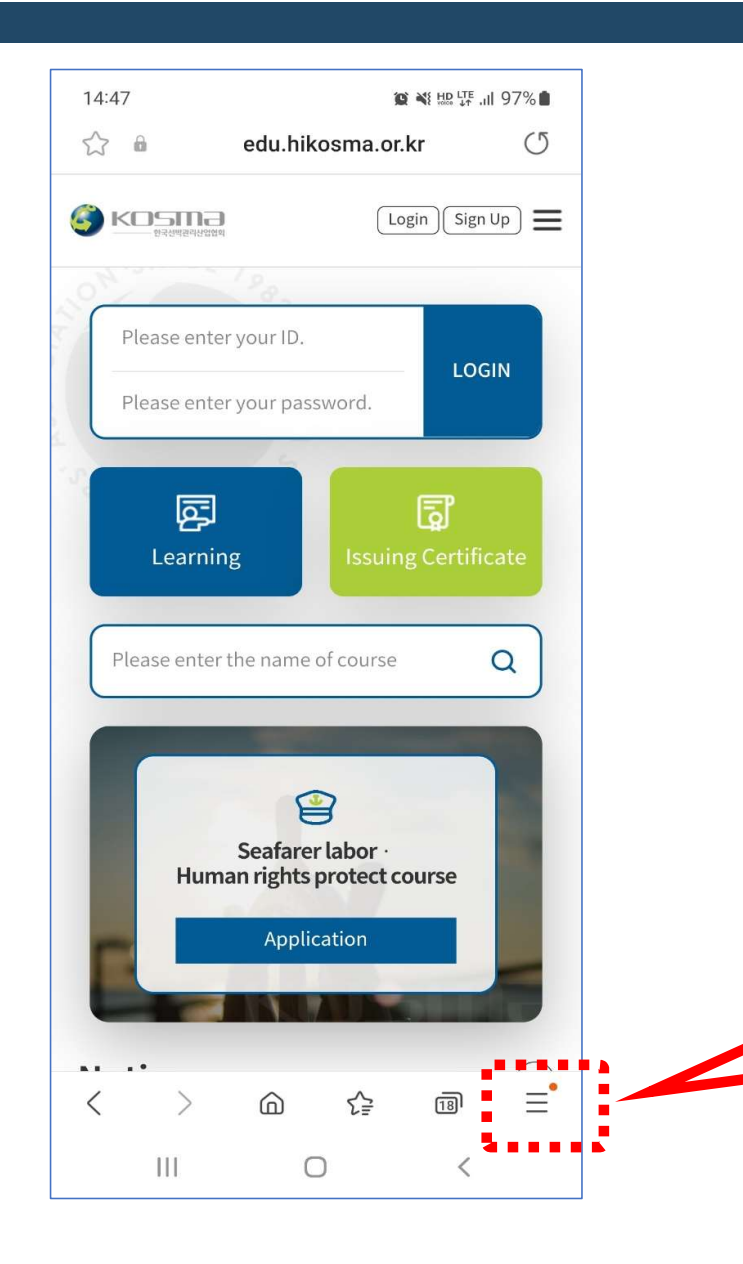

Click the Menu button in the lower right

corner of the Mobile Internet browser.

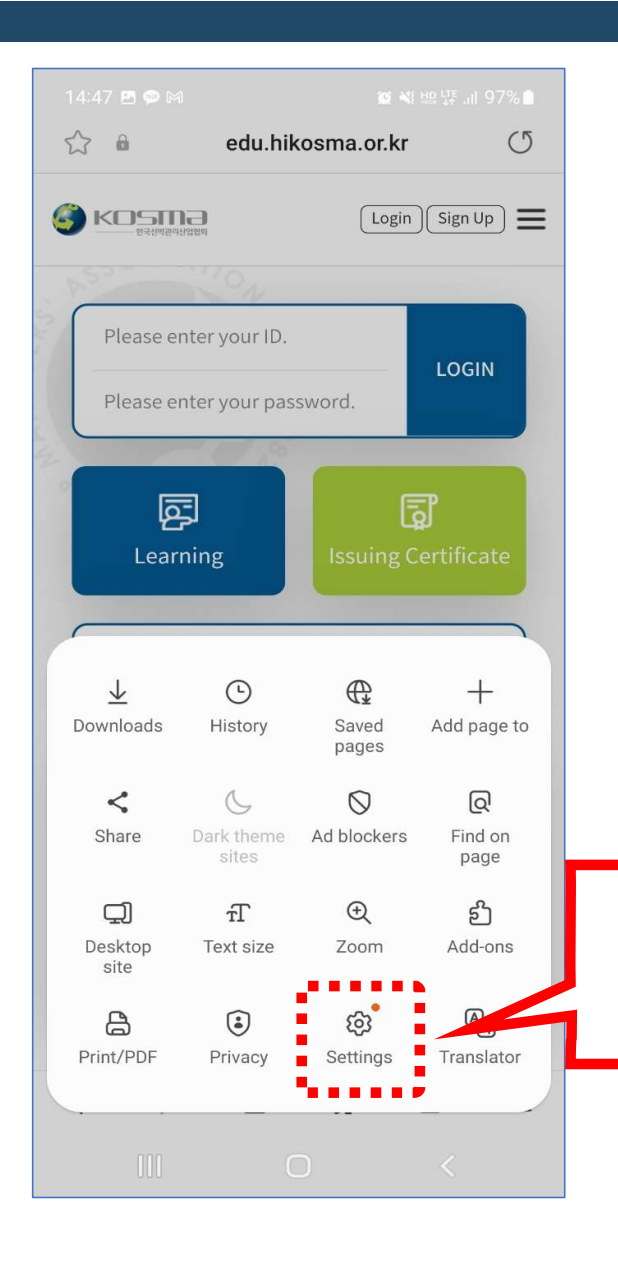

Click the "Settings" button in the menu.

| 14:48 ■ ● ■ ■ ■ ■ ■ ■ ■ ■ ■ ■ ■ ■ ■ ■ ■ ■ ■ ■ ■ |                                                                  |
|-------------------------------------------------|------------------------------------------------------------------|
| Privacy<br>Browsing privacy dashboard           | Under Internet Settings,<br>select "Browsing privacy dashboard". |
| Personal browsing data                          |                                                                  |
| Privacy Notice                                  |                                                                  |
| Privacy Notice history                          |                                                                  |
| Permissions                                     |                                                                  |
| Discontinue use of Samsung Internet             |                                                                  |
| Sites and downloads                             |                                                                  |
| Useful features                                 |                                                                  |
| Labs                                            |                                                                  |
| III O <                                         |                                                                  |

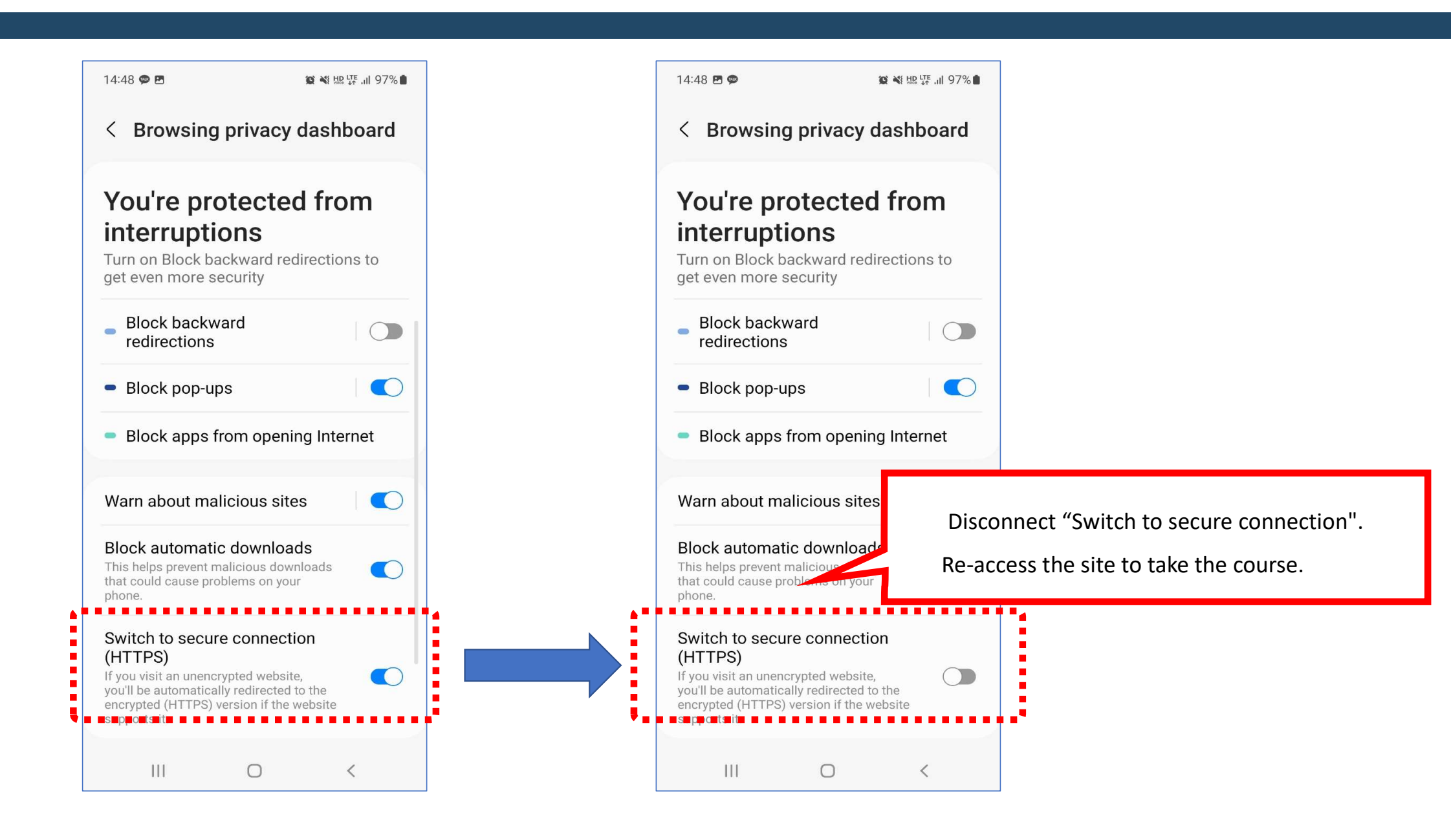